## Configureer de Apple mail client

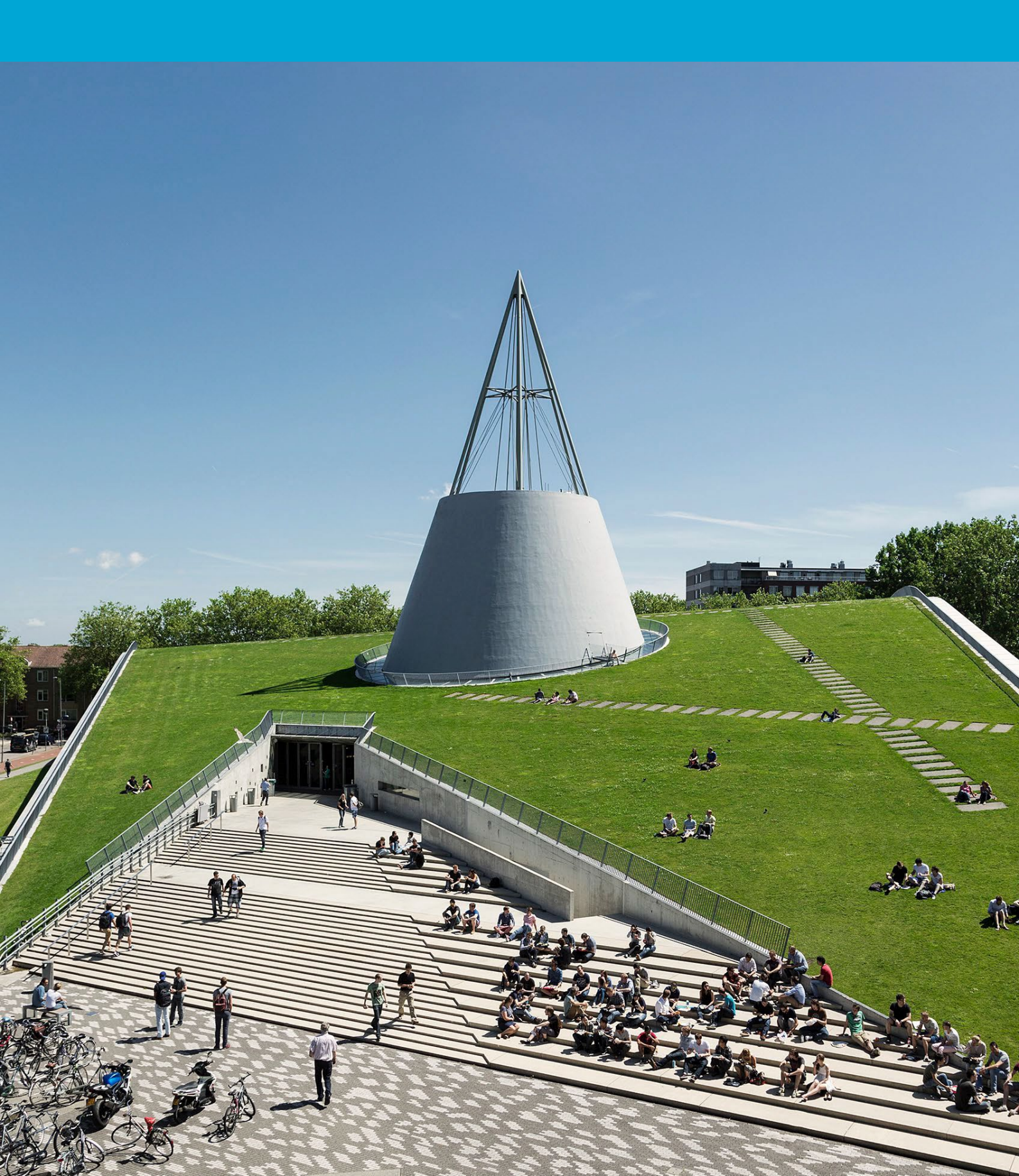

(Deze pagina is opzettelijk leeg gelaten.)

## Inhoudsopgave

| 1  | Conf | figuur de TU email op de mail app (iOS) | ł |
|----|------|-----------------------------------------|---|
| 1. | .1   | Instructies                             | ł |

## 1 Configuur de TU email op de mail app (iOS)

#### Voordat je begint

De volgende instructie wordt ondersteund door de TU Delft en is getest om te werken. We bieden deze handleiding echter als een extra service aan. In het geval dat je een configuratie of versie van iOS hebt die niet overeenkomt met de hier beschreven versie en je problemen ondervindt bij het instellen van je TU-e-mail, zullen noch ICT noch een Servicepunt in staat zijn om je te helpen met het instellen van je TU-e-mail in de standaard mailclient (iOS).

#### 1.1 Instructies

# Stap 1: Ga naar de Instellingen-app. Stap 2: Scrol omlaag naar Apps. Instellingen

#### Stap 3: Scrol omlaag naar Mail.

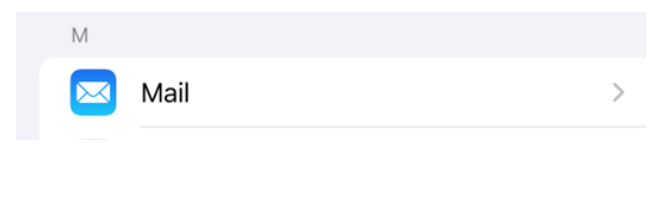

#### Stap 4: Klik op Mail-accounts.

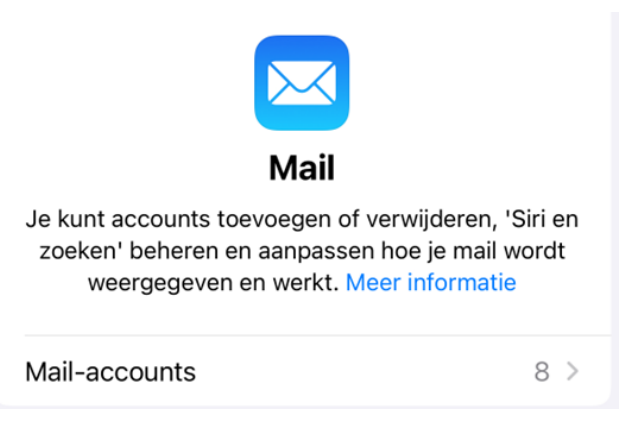

Stap 5: Tik op **Account toevoegen**. Het volgende scherm verschijnt. Selecteer **Microsoft Exchange**.

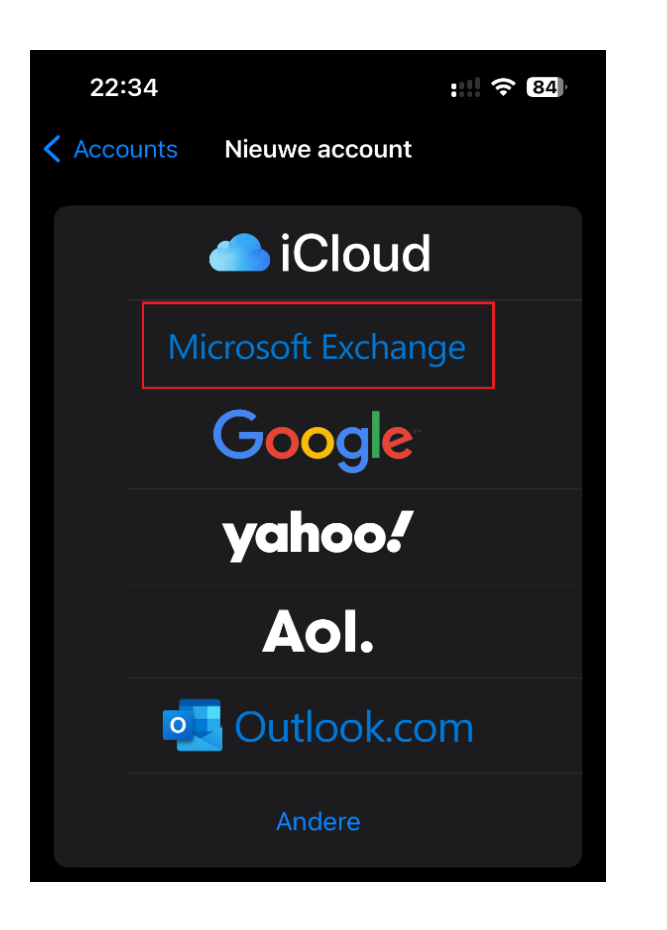

#### Stap 6:

Voer je **e-mailadres van de TU Delft in** en kies een beschrijving. Tik op **Volgende.** 

| 22:35                                                                                                    |                    | :::: 🗢 84 |  |  |  |  |  |  |  |
|----------------------------------------------------------------------------------------------------|--------------------|-----------|--|--|--|--|--|--|--|
| Annuleer                                                                                                    | Exchange           | Volgende  |  |  |  |  |  |  |  |
| E-mail                                                                                                    | emailaddress@tuc   | delft.nl  |  |  |  |  |  |  |  |
| Beschrijving                                                                                                    | g TU Delft         |           |  |  |  |  |  |  |  |
| Als je een Exchange-account toevoegt, kan de Exchange-<br>beheerder je apparaat op afstand beheren. De beheerder<br>kan beperkingen toevoegen of verwijderen en je apparaat<br>op afstand wissen. |                    |           |  |  |  |  |  |  |  |
| Exchange-apparaat-ID                                                                                                    |                    |           |  |  |  |  |  |  |  |
| UD                                                                                                    | )Q3FG3UKH2N15BSR24 | 91JSKAO   |  |  |  |  |  |  |  |
|                                                                                                    |                    |           |  |  |  |  |  |  |  |

#### Stap 7: Klik op Log in.

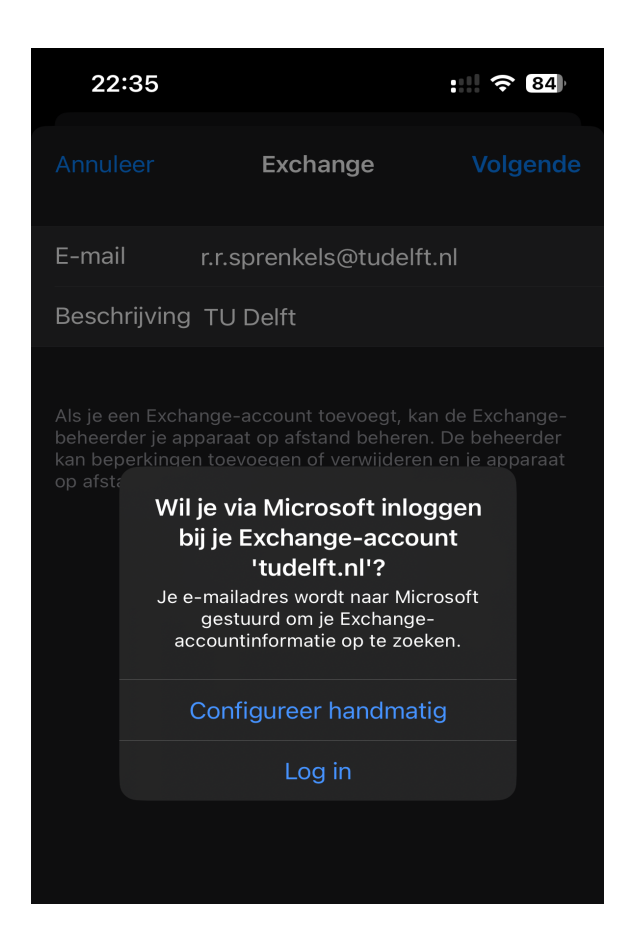

#### Stap 9: Login met netid@tudelft.nl

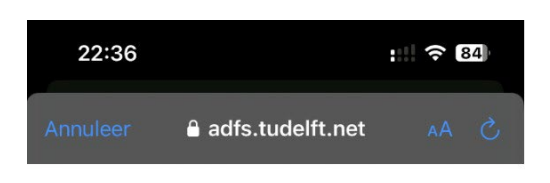

#### **TU Delft Federation Service**

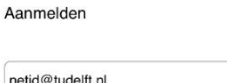

Aanmelden

Please login using the syntax 'your NetID@tudelft.nl' and your password. Do not use your e-mail address.

### Stap 8: Wanneer de melding van microsoft.outlook.com verschijnt, klik op **ga door.**

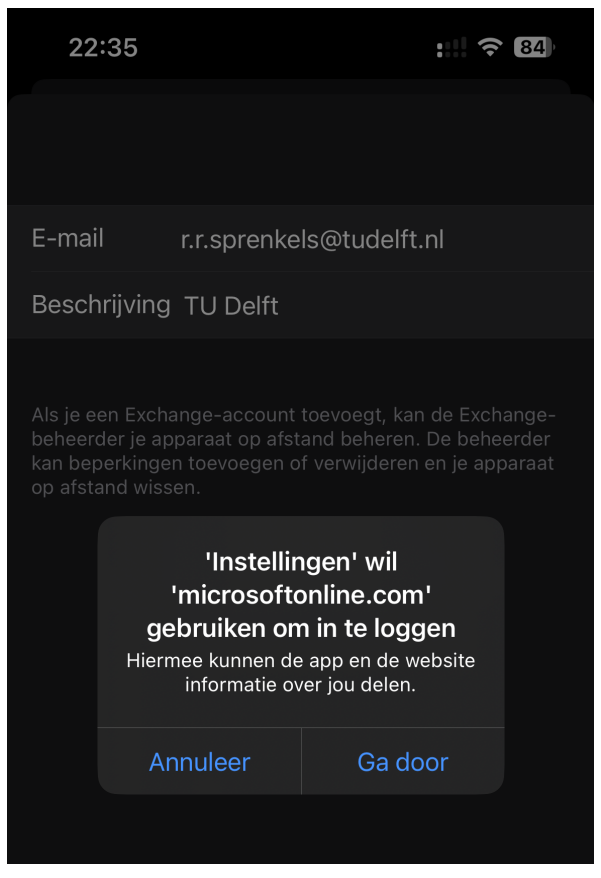

## Stap 10: Keur de aanmelding goed met de Authenticator.

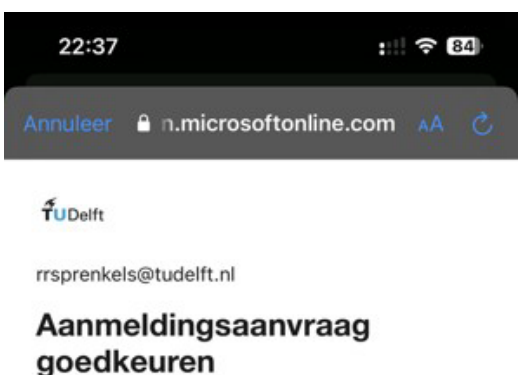

 Open uw Authenticator-app en voer het nummer in dat wordt weergegeven om u aan te melden.

| Ľ | -  | ~ | -  | 2 |  |
|---|----|---|----|---|--|
| L | ۰. | 2 | ٠. | ~ |  |
| L | ~  | ) | ~  | כ |  |
|   | ~  | - | ~  | - |  |

Ziet u geen cijfers in de app? Voer een upgrade naar de nieuwste versie uit.

Ik kan mijn Microsoft Authenticator-app op dit moment niet gebruiken

Please login using the syntax <your NetID@tudelft.nl> and your password. Do not use your e-mail address. Stap 11: Selecteer de services die je wilt gebruiken en tik op Opslaan. Je geselecteerde services worden nu gesynchroniseerd. Let op: dit kan enige tijd in beslag nemen.

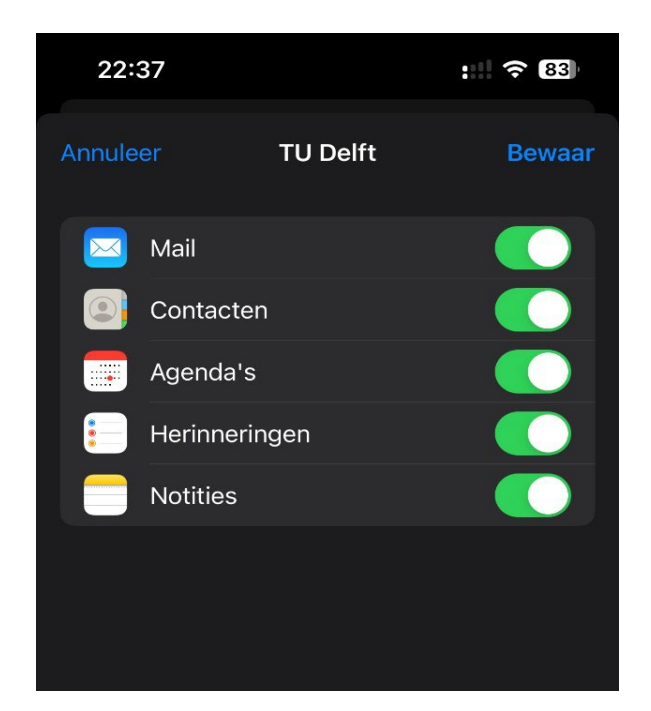